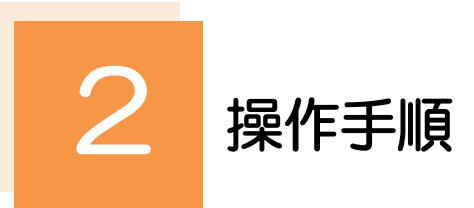

# 2.1 送金依頼(画面入力)

### 2.1.1 メニューを表示して、 [仕向送金] > [送 金依頼[画面入力]] を選択します。

#### 2.1.2 依頼内容を指定し、 [内容確認] を押します。

入力項目の詳細については、「NCB 外為スーパーダイレクト操作マニュアル(別冊)」をご参照ください。

| Γ          | 仕向送金 依頼                            | GOMT01103                                                       |                                                                |
|------------|------------------------------------|-----------------------------------------------------------------|----------------------------------------------------------------|
|            | 入力 内容確認                            | π                                                               | 1 基本情報 を入力する                                                   |
|            | 以下の項目を入力の上、「内容確<br>「内国税の適正な課税の確保を図 | 図」ボタンを押してください。<br>るための国外送金等に低る調査の提出等に関する法律」第3条に定める告知を行います。      | 送金指定日、送金種類を入力してください。<br>※送金指定日は、1ヶ月先までの日付(金融機関営<br>業日)が指定可能です。 |
| 1          | 基本情報                               |                                                                 |                                                                |
|            | 送金指定日 必須                           | 2022/04/01                                                      |                                                                |
|            | お客様整理番号                            | ABC1234 半角英数記号33文字以内                                            | 2   送金人   を入力する                                                |
|            | 送金種類                               | <ul> <li>○ 海外向電燈送金</li> <li>▼</li> </ul>                        |                                                                |
| 2          | 送金人                                | Q 送金人捐粮                                                         | お受取人に通知するお客さまの氏名(企業名)・住                                        |
|            | 送金人名 必須                            | FOREIGN EXCHANGE CO., LTD.                                      | M ( <del>US</del> ) ZAJUCALON                                  |
|            | 送金人住所 必須                           | 1-1-1 TOKYO, JAPAN<br>上段の「送金人名」と当該項目を併せて半角英数記号140文字以内で入力してください。 |                                                                |
|            | 金融機関名                              | GAITAME BANK                                                    | 3 🛛 送金金額 🛛 を入力する 🖓 🛕                                           |
|            | 店名                                 | HEAD OFFICE                                                     |                                                                |
| 3          | 送金金額                               |                                                                 | 送金通貨、送金金額を入力してください。                                            |
|            | 通貨                                 | USD アメリカ・ドル 🔻                                                   |                                                                |
|            | 金額 必須                              | 550,000.00                                                      |                                                                |
|            | 円貨相当額                              |                                                                 |                                                                |
|            | 手数料 必須                             | <ul> <li>● 手数料別</li> <li>● 手数料込</li> </ul>                      |                                                                |
|            | 冲外跟行于或将與担区分 2024                   |                                                                 | J                                                              |
|            | 支払口座                               | **************************************                          | 5 K B                                                          |
| , k<br>, * | *****                              | ×c                                                              | ***                                                            |

| 刀欄の肖京巴は以下のこ | <u>139</u> て9。 |                             |
|-------------|----------------|-----------------------------|
| 背景色         | 内容             | 説知り                         |
| オレンジ        | 必須入力           | 必ず入力してください。(入力後は白色表示となります。) |
| 灰色          | 入力不可           | 入力できません。                    |
| 白           | 任意入力           | 必要に応じて入力してください。             |
| 赤           | エラー            | 入力エラー時に該当項目の背景色が赤色反転します。    |

| 円貨口座                                    |                                                                                                    | Ŧ                                                                                                    |                                                            |  |  |
|-----------------------------------------|----------------------------------------------------------------------------------------------------|----------------------------------------------------------------------------------------------------|------------------------------------------------------------|--|--|
| 外貨口座                                    | U                                                                                                    | SD 普通 111111 ▼                                                                                             |                                                            |  |  |
| 決済方法 🚳                                  |                                                                                                    |                                                                                                    |                                                            |  |  |
| 決濟方法                                    |                                                                                                    | 金額                                                                                                    | 予約番号                                                       |  |  |
| 外損 ▼                                    |                                                                                                    | 550,000.00                                                                                                 |                                                            |  |  |
| (+行の追加)                                 |                                                                                                    |                                                                                                    |                                                            |  |  |
| 受取人 (Q. 受益者情報)                          |                                                                                                    |                                                                                                    |                                                            |  |  |
|                                         |                                                                                                    |                                                                                                    |                                                            |  |  |
| 受取人名                                    | XY آھ                                                                                                    | Z PRODUCTS CO., LTD.                                                                                       |                                                            |  |  |
| 受取人名受取人住所                               | <ul> <li></li></ul>                                                                                                    | Z PRODUCTS CO., LTD.<br>1-1 TOKYO, JAPAN<br>2の「受取人名」と当該項目を併せて半角英数記号140                                     | 文字以内で入力してください。                                             |  |  |
| 受取人名<br>受取人住所<br>受取人国名                  | X     X     X | Z PRODUCTS CO., LTD.<br>I-1 TOKYO, JAPAN<br>NO「現取人名」と当該項目を併せて半角英数記号14C<br>「現取人名」と当該項目を併せて半角英数記号14C         | 文字似内で入力してください。<br>マ<br>半角英語2月935文字以内                       |  |  |
| 受取人名<br>受取人住所<br>受取人国名<br>受取人国名 (本志所在国) |                                                                                                    | Z PRODUCTS CO., LTD.<br>I-1 TOKYO, JAPAN<br>20 「受取人名」と当該項目を併せて半角英数記号14G<br>INTED STATES OF AMERICA アメリカ合衆国 | 文字似内で入力してください。<br>▼<br>半角英語219352字以内<br>▼<br>半角英語219352字以内 |  |  |

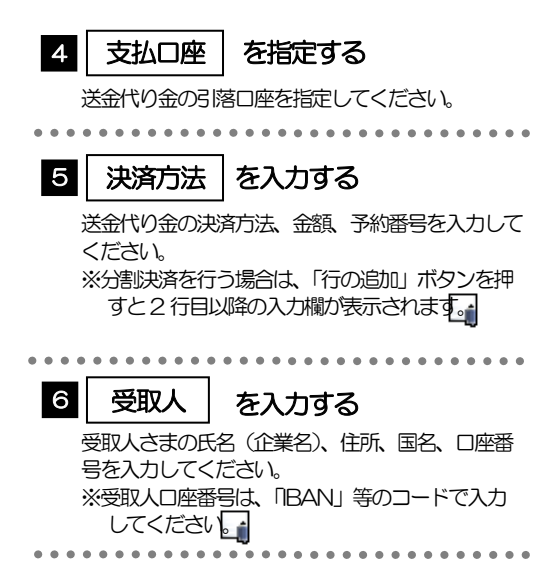

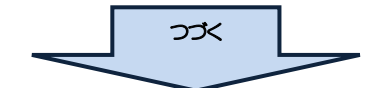

#### 👔 🗡 🔁

- ≻分割決済を行う場合は、金額欄の合計が送金金額(または円貨相当額)と同額になるよう入力してください。(入力欄は 先頭行から順に詰めて入力してください。)
- ▶IBAN コード (International Bank Account Number)とは、金融機関、所在国、支店、口座番号を一意に特定するための国際標準です。

| 金先銀             | 行<br>【               |                                               | *********         | 7     | 运金先銀行                 | を入力する             | 3                      |
|-----------------|----------------------|-----------------------------------------------|-------------------|-------|-----------------------|-------------------|------------------------|
| IC (SWIFT       | ) I-F                | 80153PJT001 半角英数8文字または11文字                    |                   |       | 送金先銀行のBC              | I<br>(SMIET) 7-   | ド 銀行夕                  |
| 金先銀行名           | 必須                   | ABC BANK                                      |                   |       |                       | 国々たいカレ            | てください                  |
| に店名・支店          | 所在地                  | LOS ANGELES BRANCH                            |                   |       |                       |                   | ノレヘノレビット<br>にまたけ イイ だい |
|                 |                      | 上段の「送金先銀行名」と当該項目を併せて半角英数記号140文字以内で入力してく       | ください。             |       |                       | 1-110, 011<br>1-1 | 134/214 1 1 113        |
| 洺               | 必須                   | UNITED STATES OF AMERICA 7/5/0/15#2           | สาราราราราช       |       | VUC ( CEA             | / <b>b</b>        |                        |
|                 |                      | 海外向電信送金の場合には、日本 (JAPAN) 以外を登録してください。          | 1000 J MI         |       | •••••                 | •••••             | •••••                  |
| 経由銀行            |                      |                                               | ^                 | 8     | 送今日的。封订               |                   | トナフ                    |
|                 |                      |                                               | ~                 |       |                       | 9 <del>4</del> 87 | <b>Л9</b> る            |
|                 |                      |                                               | 半角英数記号140文字以内     |       | 送金目的、送金理的             | <b>由、</b> 外国為替及   | 辺外国貿易法                 |
| 送金目的            | ·許可等                 | Q 送金目的情報                                      |                   |       | づく許可等を入力              | してください。           |                        |
| 金目的             | 必須                   | 輸入 🔻                                          |                   |       |                       |                   |                        |
| 金理由             | 必須                   | AUTO PARTS                                    |                   |       | •••••                 | •••••             | 7                      |
| 產地              |                      | UNITED STATESOF AMERICA                       | 半角英数記号65文字以内      | 9     | 受取人へのメ                | 、ッセージ             | <b>ないかす</b>            |
| 積地(都市           | (名)                  | LOS ANGELES                                   | 半角英数記号65文字以内      |       |                       |                   |                        |
| 的地(都科           | 名)                   |                                               | 半角英数記号65文字以内      |       | お取らのお甲込み              | こあたり、受助           | 収さまへのメ                 |
| 国為替及び           | 外国貿易法に               | ○ 不要                                          |                   |       | セージがある場合、             | 入力してくた            | ぎさい。                   |
| 8つく8年回聴         | 20 <b>3</b> 1        | ● 必要 許可日付 2022/03/25 亩 許可番号 11223344556677889 | 900               |       |                       |                   |                        |
| き取人へ            | のメッセージ               |                                               |                   |       |                       |                   |                        |
|                 |                      |                                               |                   | 10    | 金融機関への                | 連絡事項              | を入力する                  |
| lunder or       |                      |                                               |                   |       | ナミアコークナンウィー           |                   |                        |
| 000-0           |                      |                                               | ~                 |       |                       | にめにり、ヨ1:<br>てください | アヘリン理給事                |
|                 |                      |                                               | 半角英数記号140文字以内     |       | のつ场古、人力し              |                   |                        |
| <b>脸融機</b> 関    | への連絡事項               |                                               |                   |       |                       |                   |                        |
|                 |                      |                                               |                   | 4.4   | チャーション                | ± 2×43-           | +7                     |
| 经条体工程           |                      |                                               |                   |       | がビノアイル                | / と豆球 9           | 90                     |
|                 |                      |                                               | ~                 |       | お取引のお申込み              | こあたり、必要           | な書類 (PDF)              |
|                 |                      |                                               | 全角半角150文字以内       |       | ファイル)を添付              | することができ           | きます。                   |
| 緑ファ             | イル                   |                                               |                   |       |                       |                   |                        |
|                 |                      | extension1.pdf                                |                   |       | • • • • • • • • • • • | •••••             | ••••••                 |
|                 |                      | extension2.pdf                                |                   | 12    | 内灾破到                  | ボクンた押             | ার                     |
| 約ファイル           |                      | extension4.pdf                                |                   | 12    | L 7. C. 1. E. M.      | ハラングサ             | 9                      |
|                 |                      | extension5.pdf                                |                   |       |                       |                   |                        |
|                 |                      | (ファイル選択)                                      |                   | • • • |                       |                   |                        |
| 約5が「ティ          | □資金供与に関するF           | ATF特別勧告」進守の観点から必要に応じて関係銀行に対する支払指図上に、          |                   |       |                       |                   |                        |
| 号及びそ)<br>(し、承諾) | D他送金依頼人を特定<br>いたします。 | する情報の記載及び提供を行うこと(関係銀行から送金受取人にも伝達される           | 「可能性があることも含みます)に同 |       |                       |                   |                        |
|                 |                      |                                               |                   |       |                       |                   |                        |

📊 🗶

▶BIC コード(Bank Identifier Code)とは、銀行間通信網(SWIFT)において金融機関を特定するための国際標準です。

## 2.1.3 依頼内容を確認し、 [実行] を押します。

| 上向送金 内容確認                                                        |                                                                                                    | GOMT01104                                      |                                      |                         |  |
|------------------------------------------------------------------|----------------------------------------------------------------------------------------------------|------------------------------------------------|--------------------------------------|-------------------------|--|
| 入力 内容確認                                                          | <u><u><u></u></u><u></u><u></u><u></u><u></u><u></u><u></u><u></u><u></u><u></u><u></u><u></u><u></u><u></u><u></u><u></u><u></u><u></u></u> |                                                |                                      | _                       |  |
| 以下の内容で仕向送金の依頼を<br>内容を確認し、よろしければ<br>このお取引には実勢相場<br>「内国税の遺正な課税の確保を | 行います。<br>一次承認者」「最終承認者」を選択の上、「実行」ボタンを押してくだ<br>( <b>3中12時点での中期実勢相偏に基づく為格レート)を適用し</b><br>図るための国外送金等に係る調書の提出等に関する法律」第3条に定め                       | さい。<br><b>ます。</b><br>る告知を行います。                 | 1 「商意欄」をチェッ<br>「確認事項」をお読みい<br>てください。 | <b>ク</b><br>とだいたうえでチェック |  |
| 企業情報                                                             |                                                                                                    |                                                | (同意いただけない場合はお取扱いできません                |                         |  |
| 店名                                                               | 001 HEAD OFFICE ホンテンエイギョウブ                                                                                                    |                                                |                                      |                         |  |
| 顧客番号                                                             | 00100123456                                                                                                    |                                                |                                      |                         |  |
| 企業名(英字)                                                          | FOREIGN EXCHANGE CO.,LTD.                                                                                                    |                                                | 承認ありの場合                              |                         |  |
| 企業名                                                              | 外国為替株式会社                                                                                                    |                                                |                                      |                         |  |
| 住所                                                               |                                                                                                    |                                                | 2   承融者情報   を)                       | 入力する                    |  |
| □意欄 1 88 承認者情報                                                   | ↓ 上記内容に問題し、矛編いたします。                                                                                                    |                                                |                                      |                         |  |
| 永認者情報<br><sup>永認者</sup> 88                                       | •                                                                                                    |                                                |                                      | L-+-7                   |  |
| コメント                                                             |                                                                                                    | Ĵ                                              |                                      |                         |  |
|                                                                  |                                                                                                    | 令角半角100文字以内                                    | 確認用ハスワートを入力                          | してください。                 |  |
|                                                                  |                                                                                                    |                                                |                                      |                         |  |
| 貴行が「テロ資金供与に関する<br>番号及びその他送金依頼人を特<br>意し、承諾いたします。                  | FATF特別動告」遵守の観点から必要に応じて関係銀行に対する支払<br>定する情報の記載及び提供を行うこと(関係銀行から送金受取人にも伝                                                                         | 5.指図上に、送金依頼人の企業名、住所、口座<br>遠される可能性があることも含みます)に同 | 承認ありの場合                              | मन                      |  |
| <b>〈</b> 戻る                                                      | 4 実行 >                                                                                                    | 申込書印刷                                          |                                      |                         |  |
|                                                                  |                                                                                                    |                                                | 定了します。                               | りの場合は手続けれた              |  |
|                                                                  |                                                                                                    |                                                |                                      |                         |  |
|                                                                  |                                                                                                    |                                                | I                                    |                         |  |
|                                                                  |                                                                                                    |                                                |                                      |                         |  |
| 「承認者情報」                                                          | 欄は、承認なしの場合は 3「認証                                                                                                    | [情報] 欄が表示されます。                                 |                                      |                         |  |
| 「承認者情報」                                                          | 欄は、承認なしの場合は 3「認証<br>                                                                                                    | 情報」欄が表示されます。                                   |                                      |                         |  |
|                                                                  | 欄は、承認なしの場合は 3「認証<br>                                                                                                    | 情報」欄が表示されます。                                   |                                      |                         |  |

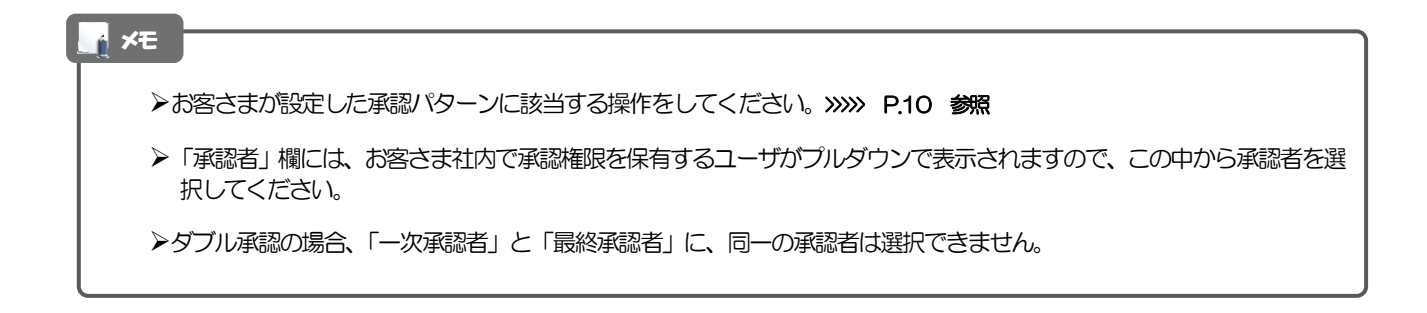